# チーム登録システム2024年度変更内容

しゅくみねっと株式会社 2023年11月30日

Copyright© Shukuminet Inc. All rights reserved.

# 2024年度変更内容

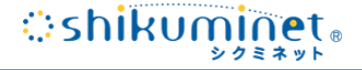

1、新規チーム登録の入口一本化

2、チーム管理者ホーム画面変更

- 3、チームデータ複製機能
- 4、チームデータ削除機能
- 5、「登録・承認情報」タブ新設
- 6、「連絡責任者」タブ廃止・スコアラー記入欄増設
- 7、選手追加後の承認フロー及び個人ステータス追加
- 8、チーム情報のエクセル出力
- 9、決済管理画面の表示変更
- 10、登録料の名称変更

新規チーム登録が「連絡責任者の方」と「チーム代表者兼連絡責任者の方」で分かれています。

## 【変更後】 新規チーム登録の入口を1本化し、下記右の画面に統一されます。

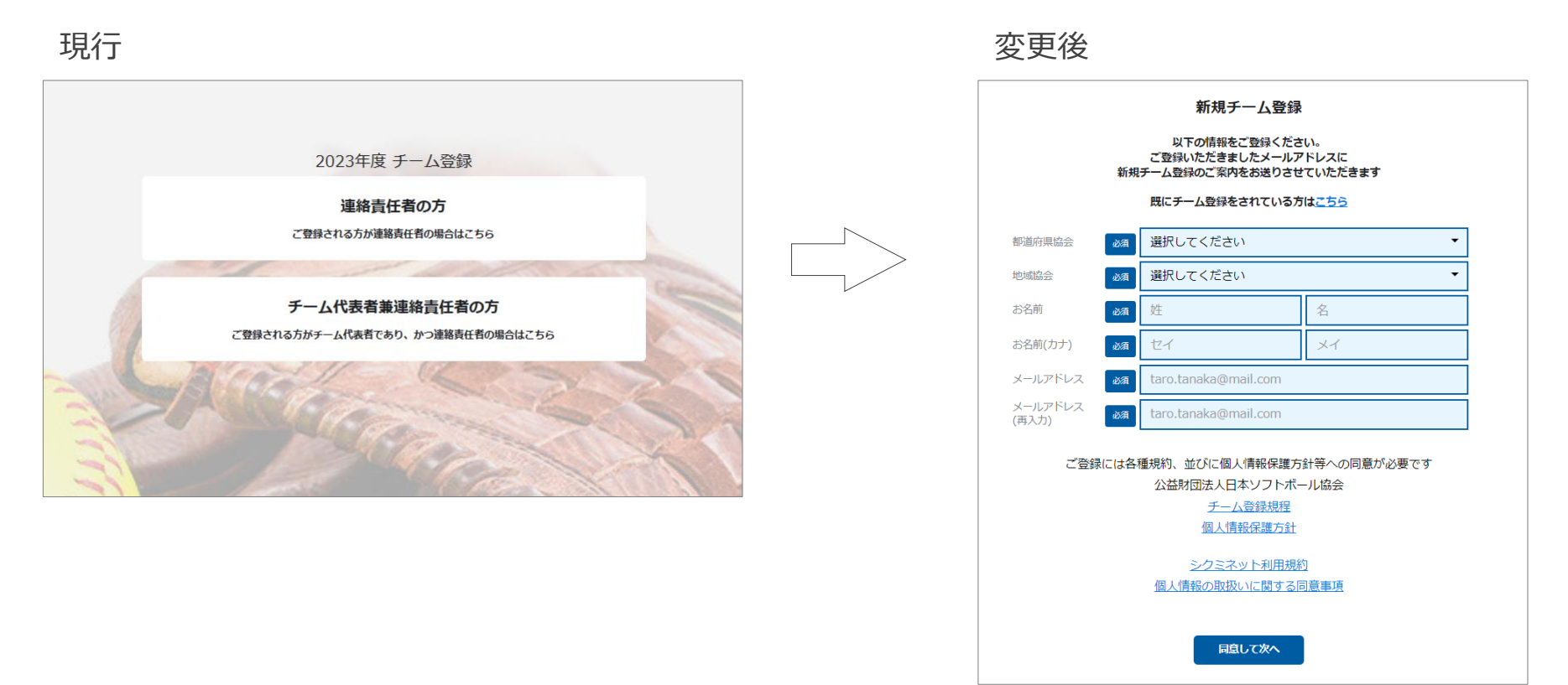

[URL] https://softball.shikuminet.jp/admin/teams/pre/

# 2、チーム管理者ホーム画面変更

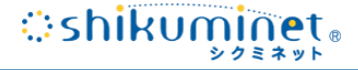

#### 【現行】

申請したチームが承認・差戻された際、メールでの通知がチーム責任者に送られるのみ。

## 【変更後】 チーム管理者のホーム画面に、差戻・承認の通知と、次にどのような操作をすべきかが明確に表示されます。

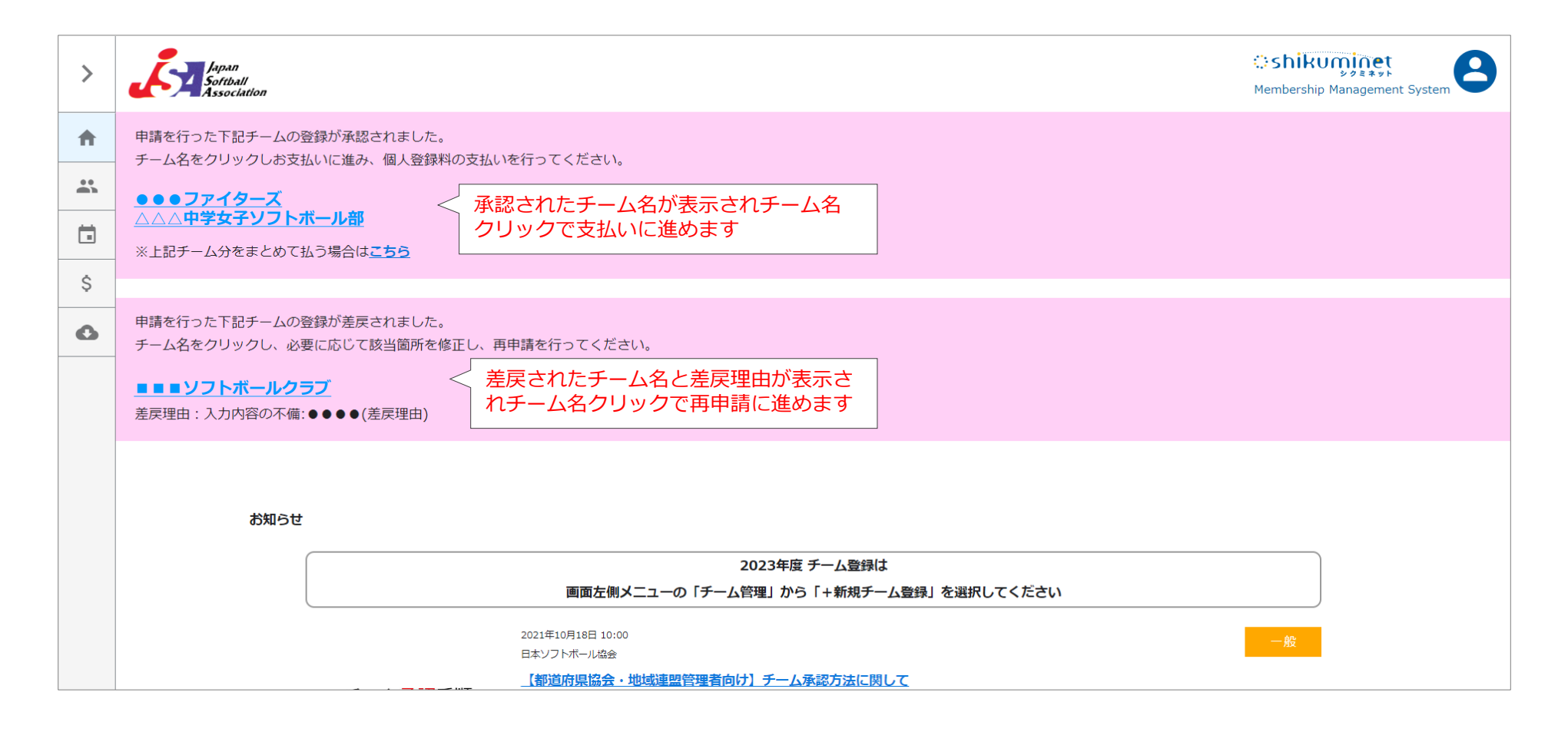

# 3、チームデータ複製機能

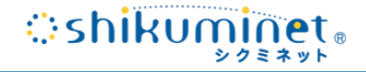

#### 【現行】

前年度作成したチームの「編集」を行うことで、新年度の情報にしてチームを作成している。 (前年度の登録情報が消えてしまう)

## 【変更後】 前年度のチームを「複製」して新年度のチーム作成が可能になります。 前年度のチーム情報が残り、過去の情報を閲覧することができるようになります。

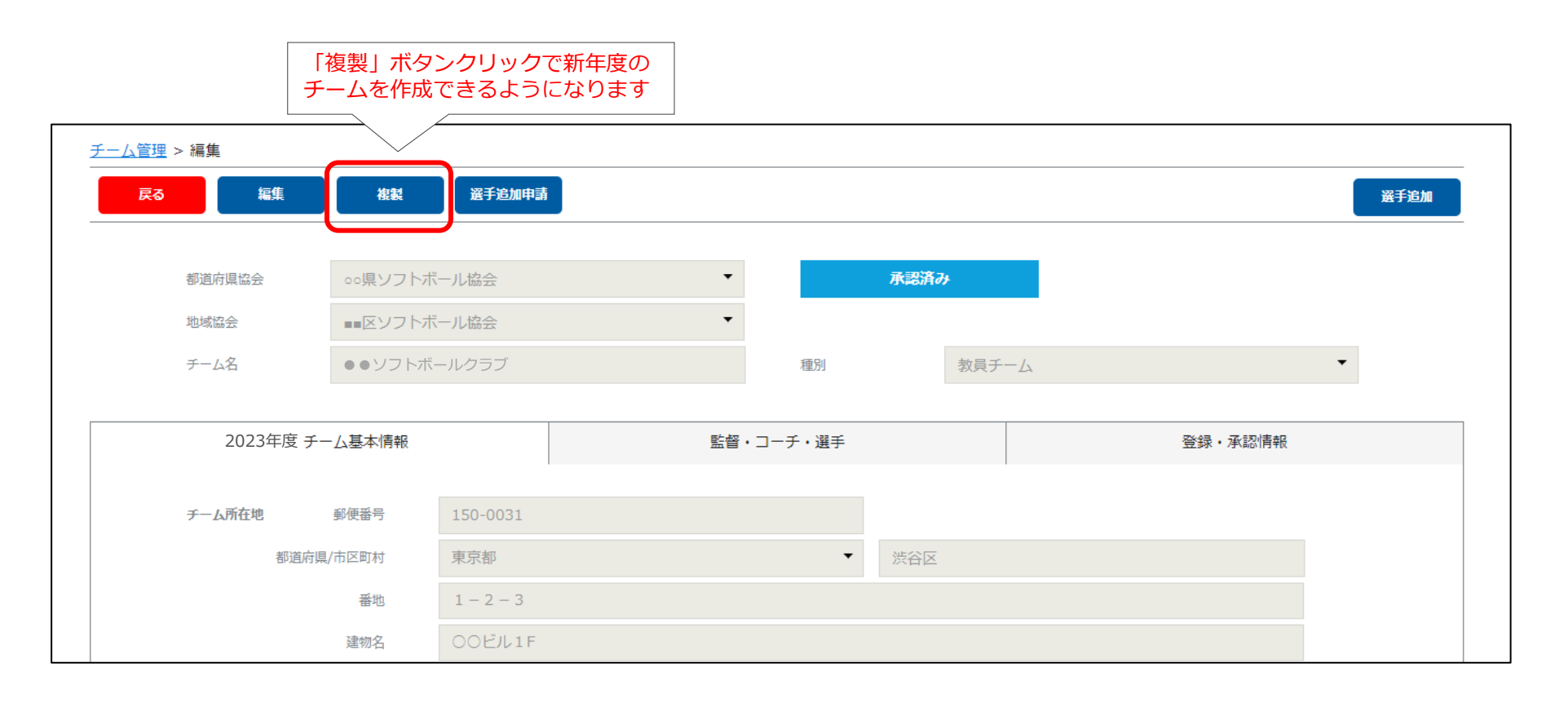

# 4、チームデータ削除機能

:shikuminet.

## 【現行】 一度作成したチームは削除できない。

## 【変更後】

## 「未申請」「差戻」状態であれば、チーム責任者や都道府県協会・地域協会の管理者でチーム削除ができるように なります。

※承認されたチームは引き続き削除できません。

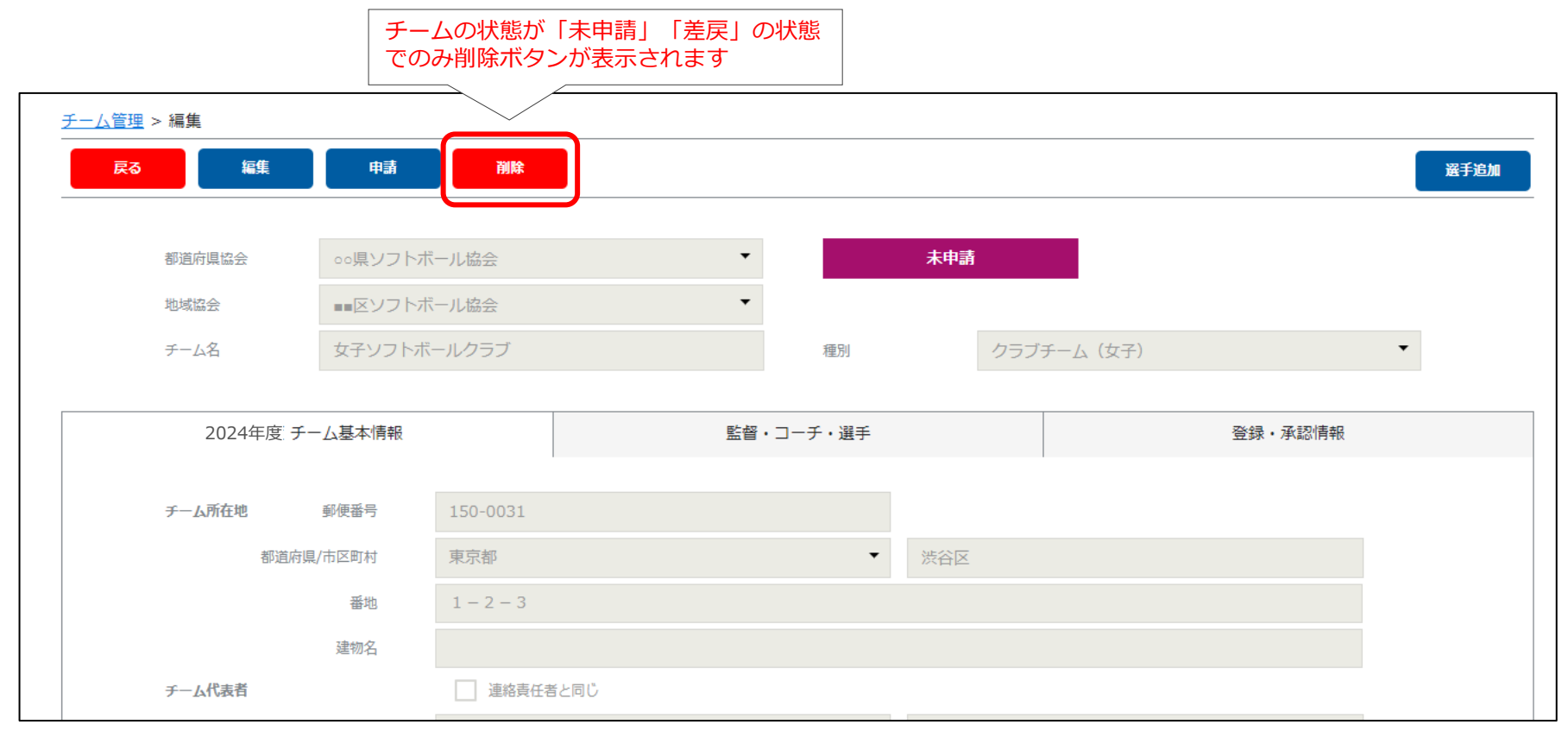

チームの承認がどこまで進んでいるか状況を確認できない。また、管理者としてメモを残す箇所がない。

## 【変更後】

新たに「登録・承認情報」タブを設置し、チーム申請や選手追加の承認状況・履歴を確認できるようになります。 また、都道府県協会、地域協会の管理者画面には、チームに対する備考記入欄が表示されます。 ※備考欄に入力した内容は、チーム責任者には見えません

■チーム責任者画面

| <u>ム管理</u> > 編集                                                                      |                                                                                                    |                                                                            |                        |                                                                                                    |                                                                                                    |                        |                                                   |                                                                           |
|--------------------------------------------------------------------------------------|----------------------------------------------------------------------------------------------------|----------------------------------------------------------------------------|------------------------|----------------------------------------------------------------------------------------------------|----------------------------------------------------------------------------------------------------|------------------------|---------------------------------------------------|---------------------------------------------------------------------------|
| キャンセル 保存                                                                             |                                                                                                    |                                                                            | 選手追加                   | 戻る    編                                                                                                    | 集 申請 削降                                                                                                    |                        |                                                   | 選                                                                         |
| 都道府県協会 20月 000<br>地域協会 20月 ■<br>チーム名 20月 ■                                           | □県ソフトボール協会<br>■区ソフトボール協会<br>■区ソフトボール協会<br>■ 日本<br>■ 日本<br>■ | 未申請<br>xeg 大学チール (ケ子)                                                      | •                      | 都道府遺協会<br>地域協会                                                                                                    | ○○県ソフトボール協会<br>■■区ソフトボール協会                                                                                       | • <b>*</b>             | 申請                                                |                                                                           |
|                                                                                      |                                                                                                    |                                                                            |                        | チーム名                                                                                                    | 恵比寿ブルーファイターズ                                                                                                    | 種別                     | 大学チーム(女子)                                         |                                                                           |
| 2023年度 チ                                                                             | モーム基本情報 監督・コーチ・選手                                                                                                    | <u>.</u>                                                                   | 登録・承認情報                | 2023年度                                                                                                    | チーム基本情報                                                                                                    | 監督・コーチ・選手              |                                                   | 登録・承認情報                                                                   |
|                                                                                      |                                                                                                    |                                                                            |                        |                                                                                                    |                                                                                                    |                        |                                                   |                                                                           |
| 諸日                                                                                   | 2022/02/14                                                                                                    |                                                                            |                        |                                                                                                    |                                                                                                    |                        |                                                   |                                                                           |
| ·請日<br>·規登録完了日                                                                       | 2022/02/14<br>2022/02/14                                                                                                    |                                                                            |                        | 申請日                                                                                                    | 2022/02/14                                                                                                    |                        |                                                   |                                                                           |
| 甲請日<br>新規登録完了日<br>最終更新日時                                                             | 2022/02/14<br>2022/02/14<br>2023/03/02 09:58:07                                                                                                    | 備孝欄に任音の                                                                    | 唐銀を入力                  | 申請日<br>新規登録完了日                                                                                                    | 2022/02/14<br>2022/02/14                                                                                         |                        |                                                   |                                                                           |
| 申請日<br>新規登録完了日<br>最終更新日時<br>備考                                                       | 2022/02/14<br>2022/02/14<br>2023/03/02 09:58:07                                                                                                    | 備考欄に任意のして保存ができ                                                             | 情報を入力<br>ます            | 中请日<br>新規登録完了日<br>最終更新日時                                                                                                    | 2022/02/14<br>2022/02/14<br>2023/03/02 09:58:0                                                                   | 37 (備                  | 考欄は表示さ                                            | れません                                                                      |
| 甲兩日<br>新規登録完了日<br>最終更新日時<br>借考                                                       | 2022/02/14<br>2022/02/14<br>2023/03/02 09:58:07                                                                                                    | 備考欄に任意のして保存ができ                                                             | 情報を入力<br>ます            | 中语曰<br>新規登録完了曰<br>最終更新日時<br><b>承認履歴</b>                                                                                         | 2022/02/14<br>2022/02/14<br>2023/03/02 09:58:0                                                                   | 37                     | 考欄は表示さ                                            | れません                                                                      |
| 平和日<br>新県登録元7日<br>最終更新日時<br>借考<br><b>手辺履歴</b>                                        | 2022/02/14<br>2022/02/14<br>2023/03/02 09:58:07                                                                                                    | 備考欄に任意の<br>して保存ができ                                                         | 情報を入力<br>ます            | 中请日<br>新規登録完了日<br>最終更新日時<br><b>承認履歴</b><br><b>更新日時</b>                                                                          | 2022/02/14<br>2022/02/14<br>2023/03/02 09:58:0                                                                   | <sup>77</sup> 備.<br>概要 | 考欄は表示さ                                            | れません                                                                      |
| 時日<br>林豊錦元了日<br>時期<br>新聞<br>新聞<br>御歴<br>更新日時                                         | 2022/02/14<br>2022/02/14<br>2023/03/02 09:58:07                                                                                                    | 備考欄に任意の<br>して保存ができ                                                         | 情報を入力<br>ます            | 中语日<br>新規登録完了日<br>最終更新日時<br><b>承認限歴</b><br>2022/02/14 17:26:                                                                    | 2022/02/14<br>2022/02/14<br>2023/03/02 09:58:0<br>2<br>2<br>チーム新規登録承認                                            | <sup>37</sup><br>概要    | 考欄は表示さ<br><sup>承認者</sup>                          | れません<br>回#名<br>00風ソフトボール協会                                                |
| 時日<br>抗愛登録売プ日<br>総裁要新日時<br>本部<br>本認知歴<br>2022/02/141 17:26:24                        | 2022/02/14<br>2022/02/14<br>2023/03/02 09:58:07                                                                                                    | 備考欄に任意の<br>して保存ができ<br><sup>被選査</sup>                                       | 情報を入力<br>ます<br>        | 中语日<br>新規型算完了日<br>最終更新日時<br>承認履歴<br>2022/02/14 17:26:<br>4<br>2022/02/14 17:26:                                                 | 2022/02/14       2022/02/14       2023/03/02 09:58:0       2       チーム新規登録承認       0       チーム新規登録承認             | 37<br>【 <b>信</b> 】     | 考欄は表示さ<br><sup>承認者</sup><br><sup>初選府県協会 管理者</sup> | れません<br>回株名<br>00県ソフトボール協会                                                |
| 中国日<br>防規登録売了日<br>総裁更新日時<br>書考<br>本認確歴<br>2022/02/14 17:26:24<br>2022/02/14 17:26:08 | 2022/02/14         2022/02/14         2023/03/02 09:58:07            グラーム新規登録承認                                                                                                    | 備考欄に任意の<br>して保存ができ<br><sup>7438</sup><br><sup>新通商風協会 管理者</sup><br>地域建業 管理者 | <b>情報を入力</b><br>ます<br> | 中语日<br>新規登録完了日<br>最終更新日時<br><b>承認限歴</b><br><b>空新日時</b><br>2022/02/14 17:26:<br>4<br>2022/02/14 17:26:<br>8<br>2022/02/14 17:26: | 2022/02/14       2022/02/14       2023/03/02 09:58:0       マンクリン・ション・ション・ション・ション・ション・ション・ション・ション・ション・ショ          | <sup>37</sup><br>概要    | 考欄は表示さ                                            | わません<br>回休名<br>00県ソフトボール協会<br>00市ソフトボール協会                                 |
| 中武日<br>新規登録売了日<br>最終更新日時<br>儒考<br><b>承認履歴</b>                                        | 2022/02/14         2022/02/14         2023/03/02 09:58:07            グーム新規管算承認         デーム新規管算承認         デーム新規管算承認         デーム新規管算申請                                                                                                    | 備考欄に任意の<br>して保存ができ<br><sup>8週府風は会管理者</sup><br><sup>8週府風は会管理者</sup>         | <b>唐報を入力</b><br>ます<br> | 中语日<br>新規整録示了日<br>最終更新日時<br><b>承認限歴</b><br>2022/02/14 17:26:<br>4<br>2022/02/14 17:25:<br>5                                     | 2022/02/14       2022/02/14       2023/03/02 09:58:0       マレンディンディル研究登録承認       マレンディン研究登録本認       マレンディン研究登録申請 | 27<br>/ (備)<br>概要      | 考欄は表示さ                                            | の<br>の<br>し<br>の<br>の<br>用<br>ソフトボール<br>協会<br>の<br>の<br>市<br>ソフトボール<br>協会 |

■都道府県協会、地域協会管理者画面

# 6、「連絡責任者」タブ廃止・スコアラー記入欄増設

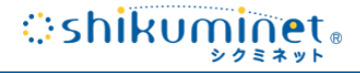

#### 【現行】

チームの詳細画面に「連絡責任者」タブがあり、連絡責任者の情報をそこに表示している。 また、スコアラー入力は1名のみ。

## 【変更後】 「連絡責任者」タブは廃止し、連絡責任者情報はすべて「基本情報」タブ内に移動となります(項目は変わらず)。 また、スコアラーの情報は1チームに対して最大3名まで登録が可能となります。

| ▼ ○○区                                               |                 |                                                                                              |
|-----------------------------------------------------|-----------------|----------------------------------------------------------------------------------------------|
| ▼ ○○区<br>号<br>二 二 二 二 二 二 二 二 二 二 二 二 二 二 二 二 二 二 二 |                 |                                                                                              |
| 弓                                                   |                 |                                                                                              |
| 号<br>本部<br>タロウ<br>次郎                                |                 |                                                                                              |
| 太郎           タロウ           次郎                       |                 |                                                                                              |
| 太郎       タロウ       次郎                               |                 |                                                                                              |
| タロウ<br>次郎                                           |                 |                                                                                              |
| 次郎                                                  |                 |                                                                                              |
|                                                     |                 |                                                                                              |
|                                                     |                 |                                                                                              |
|                                                     |                 |                                                                                              |
|                                                     |                 |                                                                                              |
|                                                     |                 | 」は廃                                                                                          |
| - OOE                                               | になり、「チーム基本情報」タブ | 内に移                                                                                          |
|                                                     |                 |                                                                                              |
| 5号                                                  |                 |                                                                                              |
| 花子                                                  |                 |                                                                                              |
|                                                     |                 | 音入力                                                                                          |
|                                                     |                 | シンノノノ                                                                                        |
|                                                     |                 | <sup>167</sup> 「 <sup>167</sup> 」 「<br><sup>三郎</sup> 」 「 <sup>167</sup> 」 「 スコアラー最大で3名登録可能(任 |

Copyright© Shukuminet Inc. All rights reserved.

チーム登録承認後、チーム責任者が選手を追加した場合、地域協会・都道府県協会の承認はなく、すぐに請求が 発生し支払い可能な状態(追加されたことを検知できない)。

## 【変更後】

チーム申請と同様、選手追加後は申請及び地域協会→都道府県協会の承認が必要になり、都道府県協会の承認後に 支払いに進む流れに変更になります。

また、「監督・コーチ・選手」タブでそれぞれの選手の状態(選手追加含む)が確認可能になります。

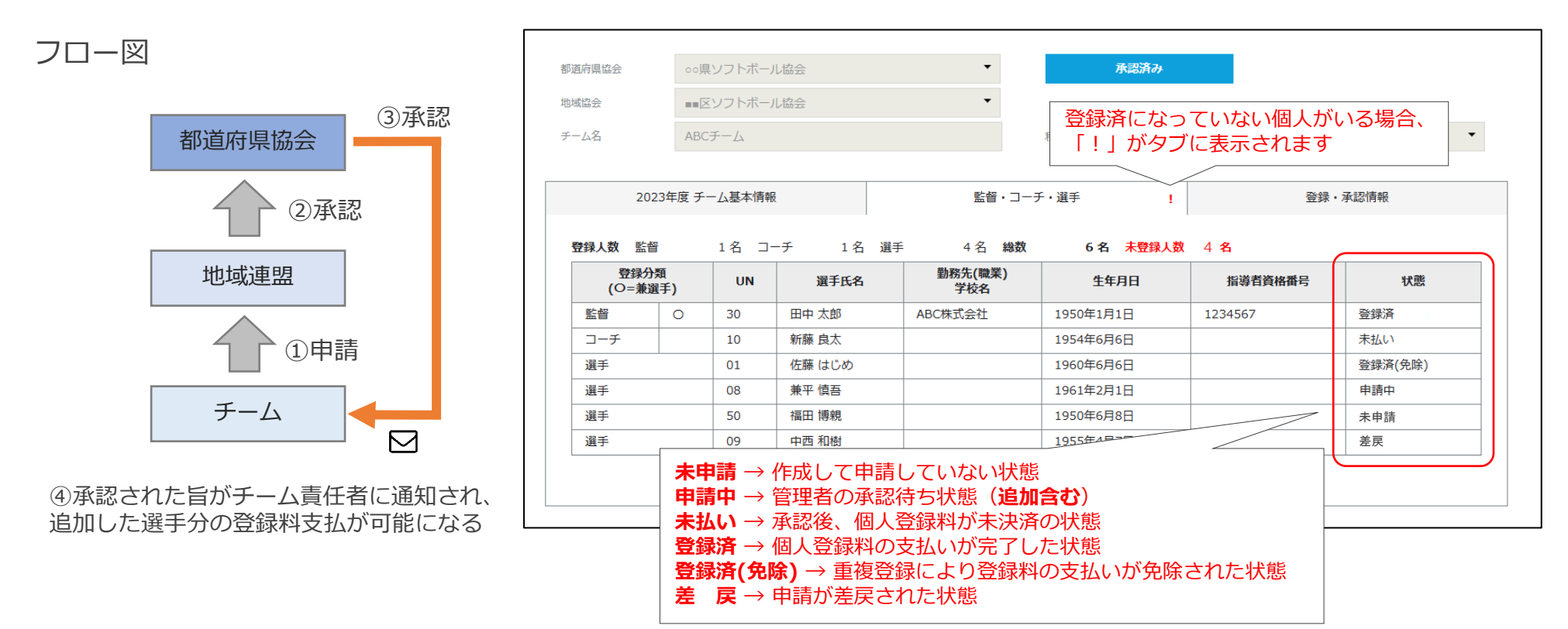

Copyright© Shukuminet Inc. All rights reserved.

チーム及び選手の情報をエクセルやCSVで出力する機能はない。

## 【変更後】

# チーム及び選手の情報を、所定のフォーマットでエクセルで出力できるようになります。 エクセル内は、シートごとに各チームの情報が表示されます。 エクセル1ファイルあたり最大100チーム(シート)の情報が出力され、101チーム以上出力した場合は、

100チームごとにExcelファイルが分かれる形になります。

|                                                                                                    | レクラブ                                               | 都道府県協会           | 田力日 2024/3     ○○県ソフトボール協会     ○○ホソフトボール協会 |
|----------------------------------------------------------------------------------------------------|----------------------------------------------------|------------------|--------------------------------------------|
|                                                                                                    | ム (男子)                                             | 承認日              | 2024/2/1                                   |
|                                                                                                    |                                                    |                  |                                            |
| チーム管理     できます     123-1       東京都の〇〇     東京都の〇〇     123-1                                                                                                    | -4567<br>D区〇〇町1-2-3 〇〇ハイツ102号                      | - チーム代表者         | タナカ タロウ<br>田中 太郎                           |
|                                                                                                    | タナカ ジロウ         090-1111-2222                      |                  | mail@gmail.com                             |
| 110 件 エール博都Excel出力 マロー 第4日 第4日 第4日 110 件 110 件 | -4567                                              |                  |                                            |
|                                                                                                    | ○区○○町1-2-3 ○○ハイツ102号                               |                  |                                            |
| 解択中 3件 チーム情報Fxcel出力 ▼ 第行                                                                                                    | 田中 太郎 スコアラー② 田中 太郎                                 | スコアラー③           | ) 田中 太郎                                    |
|                                                                                                    | □-チ 2 名 選手 15 名 総人数 18 名                           |                  |                                            |
| 1 2 3 >                                                                                                    | 5.名 フリガナ 生年月日 性別 勤務                                | 〕先(職業)・学校名       | 指導者資格登録番号 ステー                              |
| 監督 30 田中<br>123-4567                                                                                                    | 太郎 タナカ タロウ 2000/1/1 男性                             | 株式会社ABC          | 123456789 登録                               |
| 選択         登録年度         地域協会         チーム名称         種別         登録総数         ーーチ 31         田中           123-4567         123-4567         123-4567         123-4567         123-4567         123-4567         123-4567                                                                                                    | 太郎 タナカ タロウ 2000/1/2 男性<br>東京都〇〇区〇〇町1-2-3、〇〇ハイツ103号 | 株式会社ABC          | 123456790 未申                               |
|                                                                                                    | 太郎 タナカ タロウ 2000/1/3 男性                             | 株式会社ABC          | 123456791 由請                               |
| 図     2023     ○○市ソフトボール協会     ●●ソフトボールクラブ     #234367     クラブチーム(男子)     5                                                                                                    | 東京都〇〇区〇〇町1-2-3 〇〇ハイツ4045                           | #==== 0.41.4.D.0 | 100450700                                  |
|                                                                                                    | 本印 タテカ タロ2 2000/1/4 男性                             | 林式安住ABC          | 123456792 未払                               |
| ✓     2023     ○○市ソフトボール協会     test     𝔅Ξῗλη     小学生チーム(男子)     2                                                                                                    | 太郎 タナカ タロウ 2000/1/5 男性                             | 株式会社ABC          | 123456793                                  |
| 3a 7 U/ 123-4567                                                                                                    | 東京都〇〇区〇〇町1-2-3 〇〇ハイツ106号                           |                  |                                            |
| ✓ 2023 ■■区ソフトボール協会 恵比寿ブルーファイターズ 本4週 大学チーム(女子) 4                                                                                                    | 太郎 タナカ タロウ 2000/1/6 男性                             | 株式会社ABC          | 123456794 登録                               |
| 123-4301<br>143-4301                                                                                                    | 東京都〇〇区〇〇町1-2-3 〇〇ハイツ107号<br>太郎 タナカ タロウ 2000/1/7 男性 | 株式会社ABC          | 123456795                                  |
| □ 2023 ■■区ソフトボール協会 女子ソフトボールクラブ <del>水鳴</del> クラブチーム(女子) 0 <sup>選手 04</sup> 123-4567                                                                                                    | 東京都〇〇区〇〇町1-2-3 〇〇ハイツ108号                           |                  | 登録:                                        |
|                                                                                                    | 太郎 タナカ タロウ 2000/1/8 男性                             | 株式会社ABC          | 123456796 登録                               |
| □ 2023 ■■区ソフトボール協会 日里ソフトボールクラブ 度認られ レディースチーム(女 1 1/23-4557)                                                                                                    | 東京都〇〇区〇〇町1-2-3 〇〇ハイツ103号                           | 推手会社APC          | 100456707                                  |
|                                                                                                    | 東京都〇〇区〇〇町1-2-3 〇〇ハイツ104号                           | WARETHOU         | 223430797 登録:                              |
| 第4 07 田中                                                                                                    | 太郎 タナカ タロウ 2000/1/10 男性                            | 株式会社ABC          | 123456798 谷経                               |
|                                                                                                    | 東京都〇〇区〇〇町1-2-3 〇〇ハイツ105号                           |                  |                                            |
| 家のナームを迭折し、てのナーム                                                                                                    | 太郎 タナカ タロウ 2000/1/11 男性                            | 株式会社ABC          | 123456799 登録                               |

の情報のみ出力することも可能です

出力Excelイメージ

田中 太郎

田中 太郎

123-4567 東京都〇 田中 太郎 「

123-4567 東京都

選手

選手

選手

タナカ タロウ

123-4567 東京都〇〇区〇〇町1-2-3 〇〇ハイツ107号

2000/1/12 男性

2000/1/13 男性

チーム毎にExcel内の別シートで出力されます

株式会社ABC

株式会社ABC

123456800

123456801

登録法

登録済

Shikuminet.

# 9、決済管理画面の表示変更

:shikuminet.

【現行】

請求管理、入金管理画面で、チーム代表者氏名の表示のみでチーム名の表示がない。

## 【変更後】

## 請求管理、入金管理画面で「請求先」にチーム名が表示されるようになります。 また、検索キーを使用してチーム名での部分一致での検索も可能となります。

|    |            | チーム名が表示されます |                               |      | 50/# ▼ |
|----|------------|-------------|-------------------------------|------|--------|
|    |            |             |                               |      | 301    |
| 選択 | 請求日        | 請求先         | 概要                            | 状況 👻 | 請求金額 👻 |
|    | 2023/11/14 | AAAAAJ-L    | AAAAAチーム チーム登録料(2023年度分) ネ    | 未決済  | 8,000円 |
|    | 2023/11/14 | ААААЭ-      | 田中太郎 様 個人登録料(2023年度分)     未   | 未決済  | 500円   |
|    | 2023/11/14 | AAAAJ       | さんしゅ とうろく1 様 個人登録料(2023年度分) 未 | 未決済  | 500円   |
|    | 2023/11/21 | 目黒ソフトボールクラブ | ヨ黒ソフトボールクラブ チーム登録料(2023年度分) 未 | 未決済  | 8,000円 |
|    | 2023/11/21 | 目黒ソフトボールクラブ | 上田 歩 様 個人登録料(2023年度分) 未       | 未決済  | 500円   |
|    | 2023/11/21 | 木曽ソフトボールクラブ | 木曽ソフトボールクラブ チーム登録科(2023年度分) 未 | 未決済  | 8,000円 |
|    | 2023/11/21 | 木曽ソフトボールクラブ | 上田 歩 様 個人登録料(2023年度分) 未       | 未決済  | 500円   |
|    | 2023/11/21 | ААААЭ-Ц     | 並木 豊 様 個人登録料 (2023年度分) 未      | 未決済  | 500円   |
|    | . (        |             |                               |      |        |
|    |            |             |                               |      |        |

## 【現行】 監督、コーチ、選手の登録料は「選手登録料」という名称で表示。

## 【変更後】 監督、コーチは選手ではないケースもあるため、一律で「個人登録料」に変更します。

|    |            |             |                             |      | 50件 🔻  |
|----|------------|-------------|-----------------------------|------|--------|
| 選択 | 請求日 🔻      | 請求先         | 概要    ▼                     | 状況 ▼ | 請求金額 🔻 |
|    | 2023/11/14 | АААААЭ-     | AAAAAチーム チーム登録料(2023年度分)    | 未決済  | 8,000円 |
|    | 2023/11/14 | AAAAA       | 田中 太郎 様 個人登録料(2023年度分)      | 未決済  | 500円   |
|    | 2023/11/14 | АААААЭ-     |                             | 未決済  | 500円   |
|    | 2023/11/21 | 目黒ソフトボールクラブ | 個人豆球科に多史<br>目黒ソフト7 3年度分)    | 未決済  | 8,000円 |
|    | 2023/11/21 | 目黒ソフトボールクラブ | 上田 歩 様 個人登録料(2023年度分)       | 未決済  | 500円   |
|    | 2023/11/21 | 木曽ソフトボールクラブ | 木曽ソフトボールクラブ チーム登録料(2023年度分) | 未決済  | 8,000円 |
|    | 2023/11/21 | 木曽ソフトボールクラブ | 上田 歩 様 個人登録料(2023年度分)       | 未決済  | 500円   |
|    | 2023/11/21 | АААААЭ-Д    | 並木 豊 様 個人登録料(2023年度分)       | 未決済  | 500円   |
|    |            | ·           |                             |      |        |